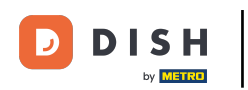

## Primul pas este să deschideți e-mailul primit și să faceți clic pe Vă rugăm să faceți clic aici .

| Bonjour testtesttest owner,<br>Félicitations !! Votre nouveau restaurant <b>testtesttest</b> a été créé avec<br>succès.<br>Nous avons créé un utilisateur afin de vous permettre de gérer votre<br>compte et le menu.<br>Votre nom d'utilisateur est :<br>Pour définir le mot de passe <u>merci de bien vouloir cliquer ici</u><br>Vous pouvez également copier et coller le lien ci-dessous dans une<br>nouvelle fenêtre de votre navigateur :<br><u>https://testtes-test.order.acc.app.hd.digital/admin/login/reset?</u><br><u>code=5HVIbDWgJR2UKnFiyX5RkMvFdGSP6Vj5eR7bRhdpWr</u> |
|----------------------------------------------------------------------------------------------------|
| © 2020 testtesttest. All rights reserved.                                                                                                    |

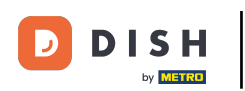

## **T** Resetați parola introducând una nouă.

| u <b>r Password</b><br>ord |                | 1              |  |
|----------------------------|----------------|----------------|--|
| 1 Password                 |                | <mark>.</mark> |  |
| Login                      | Reset Password |                |  |
|                            |                |                |  |
|                            |                |                |  |
|                            |                |                |  |
|                            |                |                |  |

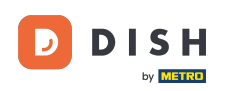

Confirmați noua parolă tastând-o din nou și faceți clic pe resetare parolă.

| Reset your Password          |  |
|------------------------------|--|
|                              |  |
| Back to Login Reset Password |  |
|                              |  |
|                              |  |

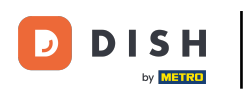

e Clic

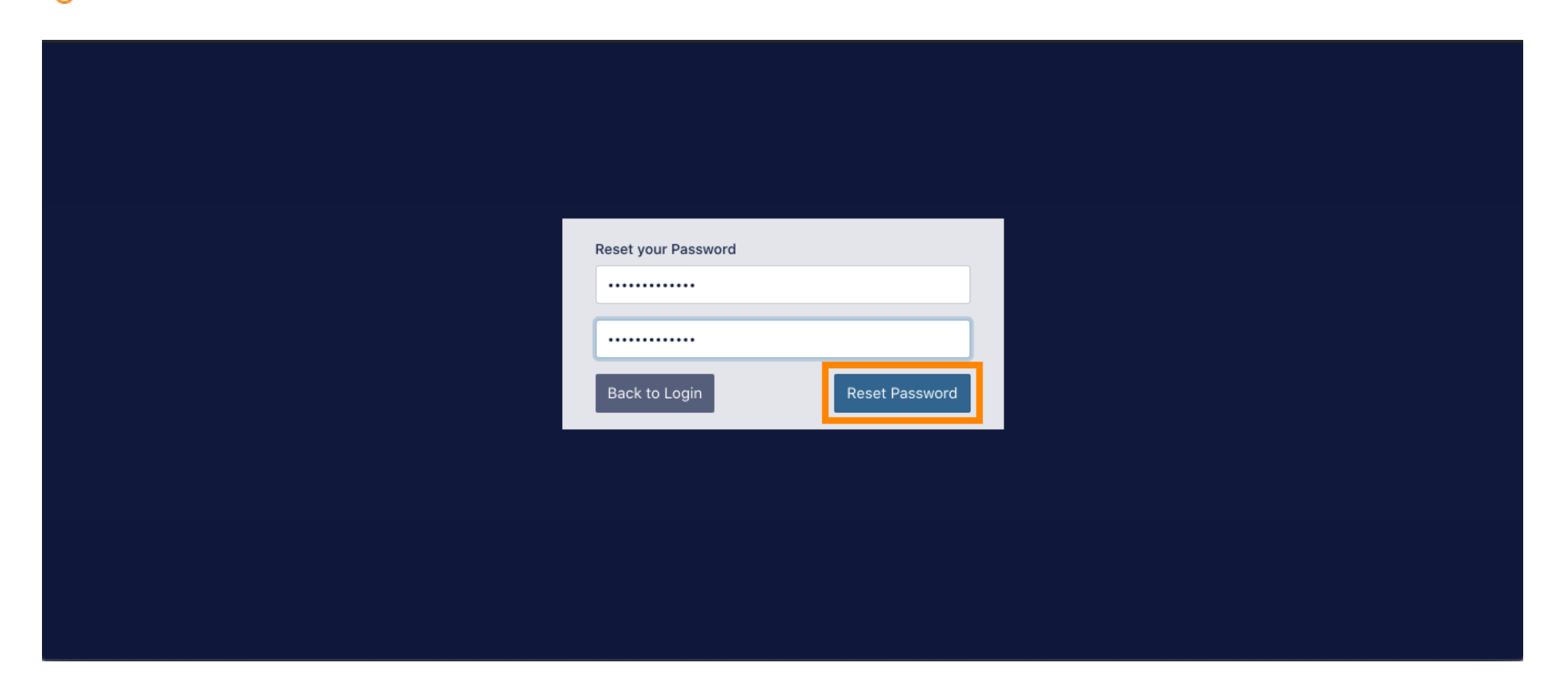

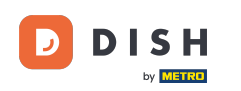

Acum conectează-te introducând numele tău de utilizator (adresa de e-mail).

| Username<br>c |  |
|---------------|--|
| Password      |  |
| → Login       |  |
|               |  |

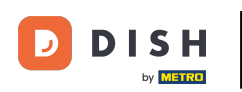

## Si parola ta . Apoi faceți clic pe autentificare .

| Username                       |  |
|--------------------------------|--|
| Password Forgot your password? |  |
|                                |  |
|                                |  |

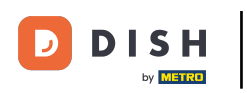

## e Clic

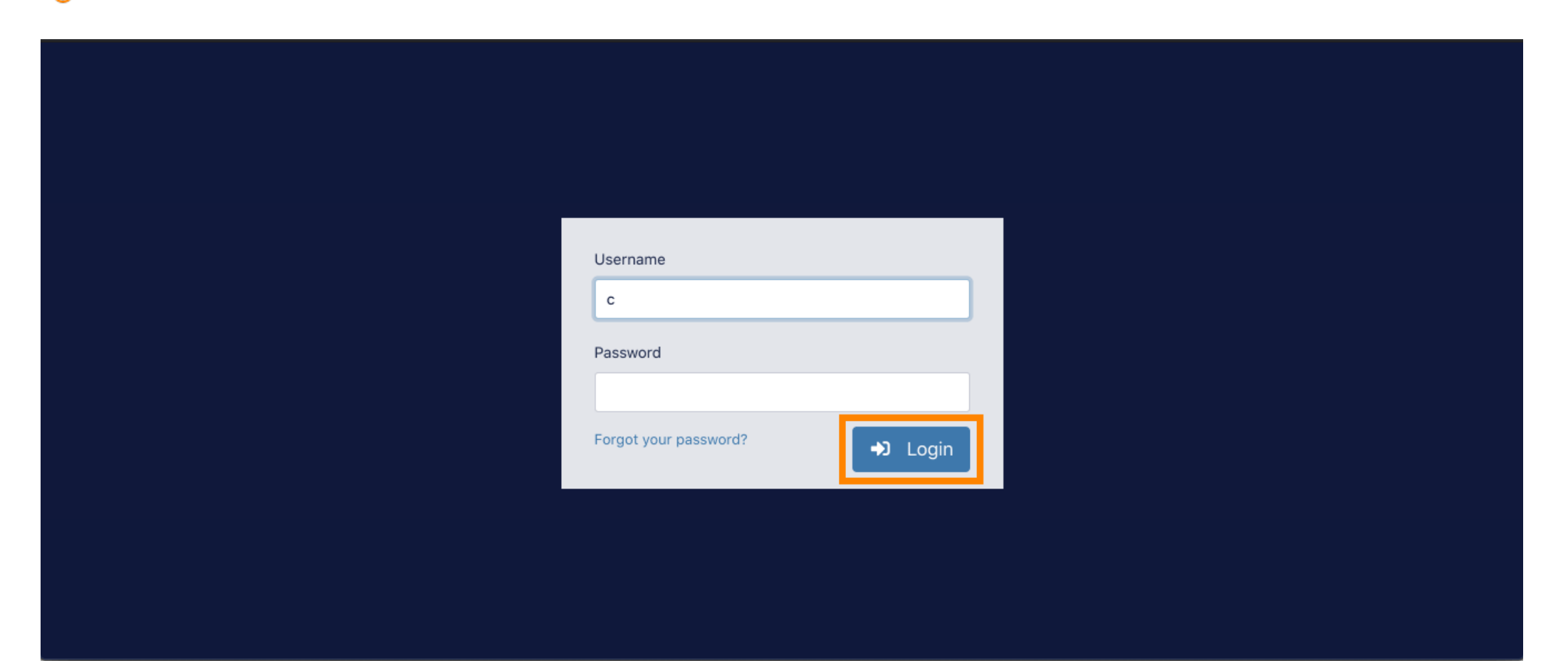

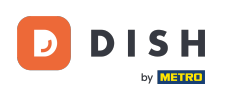

Asta este. V-ați autentificat cu succes și sunteți din nou la tabloul de bord.

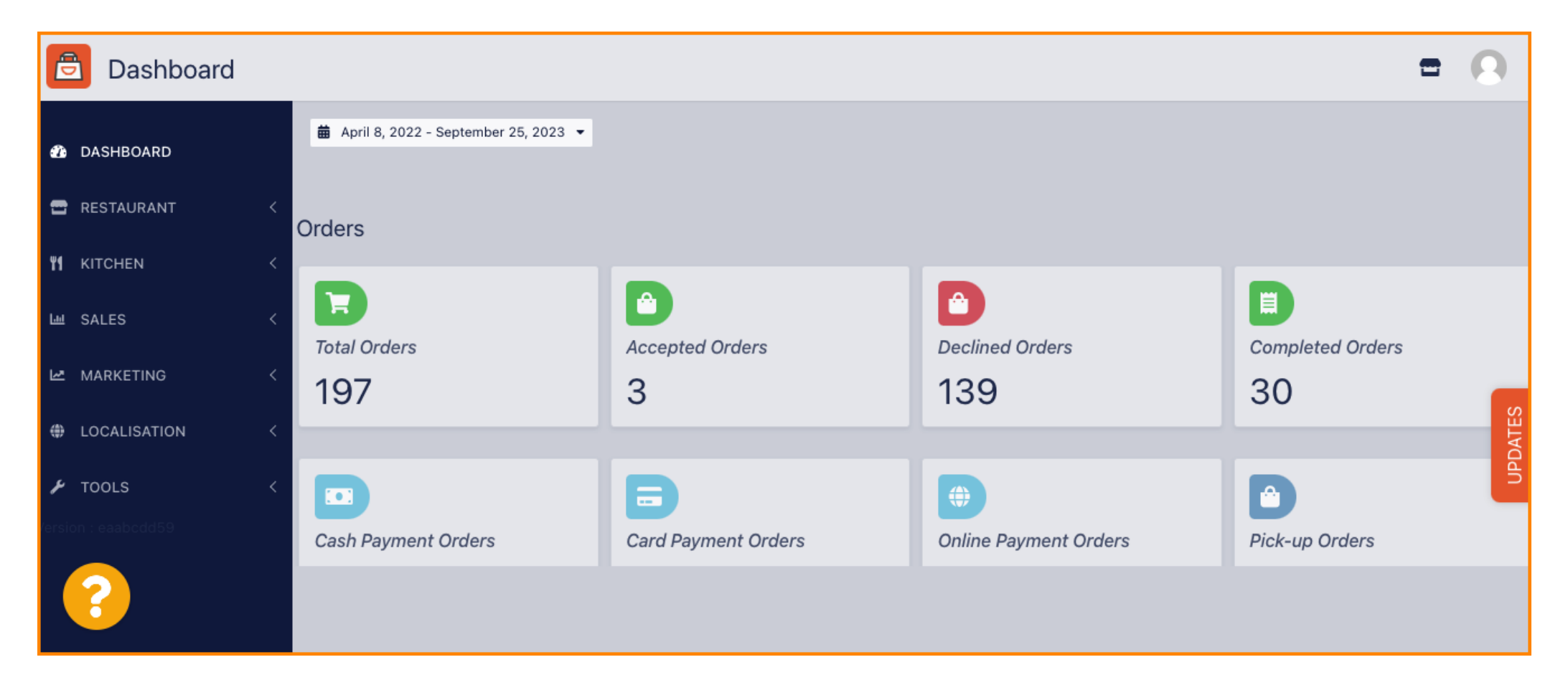

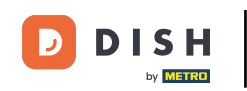

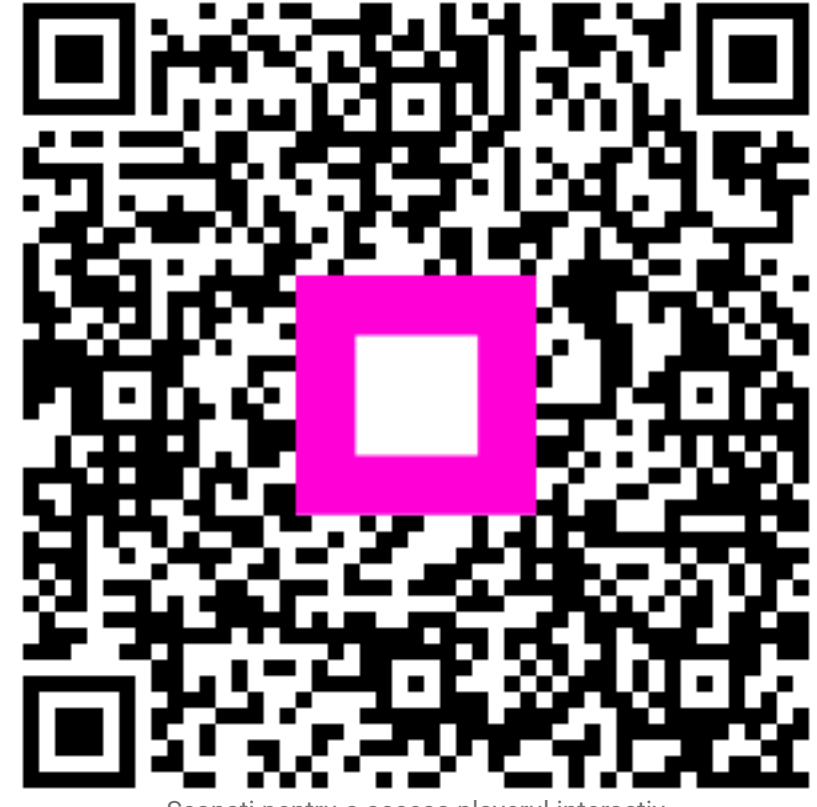

Scanați pentru a accesa playerul interactiv